# ELECOM 型番:WAB-M1775-PS クイックセットアップガイド

#### 2020年12月15日 第2版

本製品を正しくご使用いただくために、必ずこの説明書をお読みください。各説明書は、 使用開始後も大切に保管しておいてください。

## パッケージ内容

ご使用前に、次のものが同梱されていることをご確認ください。

なお、梱包には万全を期しておりますが、万一不足品、破損品などがありましたら、すぐに

| 2010 |                                                                                                  |  |
|------|--------------------------------------------------------------------------------------------------|--|
| 1枚   |                                                                                                  |  |
| 1枚   | イノション品のご条内                                                                                       |  |
| 1台   |                                                                                                  |  |
| 1本   | 本製品は専用のオノション品をご用意してい                                                                             |  |
| 4個   | ます。必要な場合、別途お買い求めください。                                                                            |  |
| 2枚   | 専用管理ツール:WAB-MAT                                                                                  |  |
| 1枚   | 専田外部アンテナ・W/ΔR-FY-ΔNIT1                                                                           |  |
| 1セット |                                                                                                  |  |
| 2枚   | 専用ACプダブダー、WAD-EX-ACTZ                                                                            |  |
| 1枚   | ※ セキュリティカバーを使用する場合は、別                                                                            |  |
| 1枚   | 特殊ドライバー T20 をご用意ください。                                                                            |  |
|      | 1<br>1<br>1<br>1<br>1<br>1<br>1<br>2<br>1<br>2<br>1<br>2<br>1<br>2<br>1<br>2<br>1<br>2<br>1<br>2 |  |

# 主な仕様と工場出荷時の設定値

#### 主な仕様

| <i>≕_</i>                                                                                                   | 有線LAN    | 10Mbps : IEEE802.3 (10Base-T)<br>100Mbps : IEEE802.3u (100Base-TX)<br>1000Mbps : IEEE802.3ab (1000Base-T)<br>(自動判別Auto MDI/MDI-Xに対応)                        |
|----------------------------------------------------------------------------------------------------|----------|----------------------------------------------------------------------------------------------------|
| 転送速度                                                                                                    | 無線LAN    | IEEE802.11ax : 最大1201Mbps(5GHz)/574Mbps(2.4GHz)<br>IEEE802.11ac : 最大867Mbps<br>IEEE802.11n : 最大300Mbps<br>IEEE802.11a/g : 最大54Mbps<br>IEEE802.11b : 最大11Mbs |
| ACアダプター<br>給電時         最大14.2W (ACアダプター給電時はPu<br>ません)                                                       |          | 最大14.2W(ACアダプター給電時はPoEパススルー機能は使用できません)                                                                                                    |
| 消費電力                                                                                                    | PoE受電時   | 単体動作時:最大12.95W<br>PoEパススルー使用時:最大25.5W<br>(同時にUSBメモリーを使用できません)                                                                                               |
| 理培会供                                                                                                    | ■ 10~50℃ |                                                                                                    |
| <sup>境境采件</sup> 動作時湿度                                                                                       |          | 10~90% (結露なきこと)                                                                                                    |
| 外形寸法         製品本体のみ:幅170mm×奥行180mm×高さ35mm<br>セキュリティカバー使用時(取付金具含む):           幅170mm×奥行225mm×高さ48mm(共に突起部含ま) |          | 製品本体のみ:幅170mm×奥行180mm×高さ35mm<br>セキュリティカパー使用時(取付金具含む):<br>幅170mm×奥行225mm×高さ48mm(共に突起部含まず)                                                                    |
| 質量                                                                                                    |          | 製品本体のみ:約650g<br>セキュリティカバー使用時(取付金具含む):約950g                                                                                                    |

### 設定ユーティリティの工場出荷時の設定値

| 答理マカウント  | ユーザー名 | admin                   |
|----------|-------|-------------------------|
| 管理者パスワード |       | 付属の「管理者情報シート」に記載されています。 |
|          |       | <br>動いらの変更をおすすめいたします。   |

#### 有線 LAN の工場出荷時設定値(初期値)

|                     |                                          | _   |
|---------------------|------------------------------------------|-----|
| LAN側IPアドレス          | 192.168.3.1 (DHCPサーバーからIPアドレスを取得しない場合) * | £ ] |
| ※ DHCP サーバーから IP アド | レスを取得した場合は、その IP アドレスを利用します。             |     |

## 無線 LAN の工場出荷時設定値(初期値)

| 5GHz規格接続用                 | 2.4GHz規格 接続用              |
|---------------------------|---------------------------|
| 無線設定:無効                   | 無線設定:無効                   |
| SSID : elecom5gXX-XXXXXX* | SSID : elecom2gXX-XXXXXX* |
| 認証設定:無効                   | 認証設定:無効                   |
| 暗号化:無効                    | 暗号化:無効                    |
| マルチSSID:1                 | マルチSSID:1                 |
| ANYアクセス : 有効              | ANYアクセス : 有効              |
| モード:11a/n/ac/ax           | モード:11b/g/n/ax            |

※ XXXXXX は、ランダムな英数字(0~9、a~f)です。

## シリアル番号、MAC アドレスについて

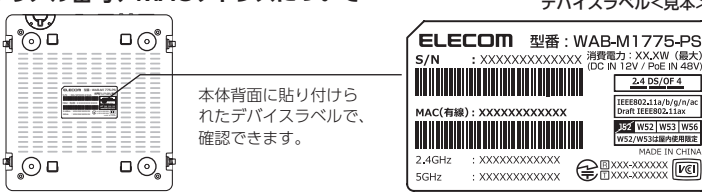

#### 製品ページのご案内

本紙は本製品のセットアップや主な仕様について説明しています。詳細な 設定は「ユーザーズマニュアル (PDF)」をご確認ください。また、製品ペー ジでは管理ツールやオプション品などの情報をご確認いただけます。

# https://www.elecom.co.jp/r/163

# 各部の名称とはたらき

天面

\_\_\_\_\_

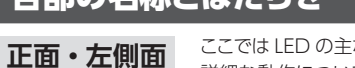

ここでは LED の主な機能を説明しています。 詳細な動作についてはユーザーズマニュアル (pdf) をご確認 ください。

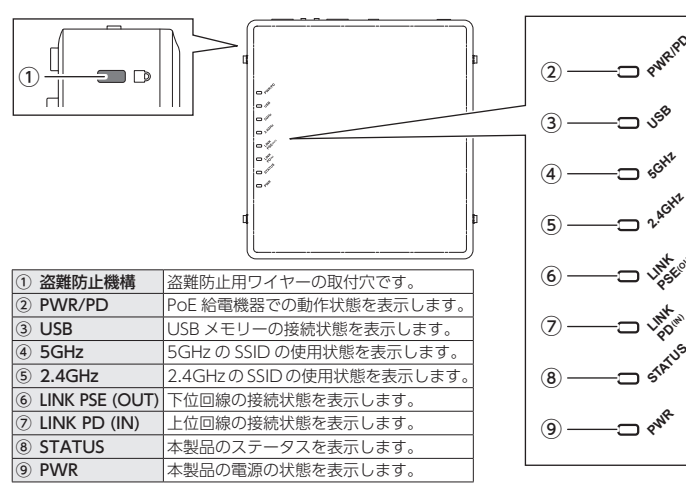

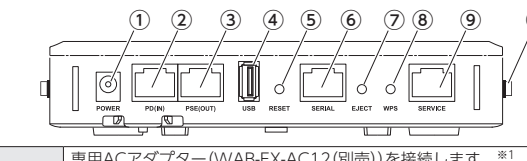

| ① DCジャック                              | 専用ACアダブダー(WAB-EX-AC12(別売))を接続します。**                      |  |  |
|---------------------------------------|----------------------------------------------------------|--|--|
| <ol> <li>PD (IN) Ether ポート</li> </ol> | 上位の回線を接続します。                                             |  |  |
| ③ PSE (OUT) Ether ポート                 | 下位の回線を接続します。                                             |  |  |
| ④ USBポート                              | USBメモリーを接続します。**2                                        |  |  |
| ⑤ リセットボタン                             | 1~9秒長押しで再起動、10秒長押しで初期化を実行します。                            |  |  |
| ⑥ コンソールポート                            | コマンドラインからの設定用です。**3                                      |  |  |
| ⑦ USBイジェクトボタン                         | USBメモリーをイジェクトします。(3秒長押し)                                 |  |  |
| ⑧ WPSボタン                              | WPSを使用して無線LAN接続をします。 (1秒長押し)                             |  |  |
| ⑨ メンテナンスポート                           | 保守用です。使用しません。**4                                         |  |  |
| ⑩ アンテナ端子                              | 別売の専用アンテナを取り付けます。法律に抵触する可能性がある<br>ため専用アンテナ以外は接続しないでください。 |  |  |

※1 PoE 給電機器を使用する場合は、専用 AC アダプターは不要です。IEEE802.3at または IEEE802.3af に対応する給電機器をご利用ください ※ 2 PoE パススルー機能と同時にご利用いただけません

※3専用ケーブル以外は接続しないでください。ご使用になるときはシールを剥がしてご利用ください。

※4 シールを剥がさないでください。LAN ケーブルを接続しないでください。

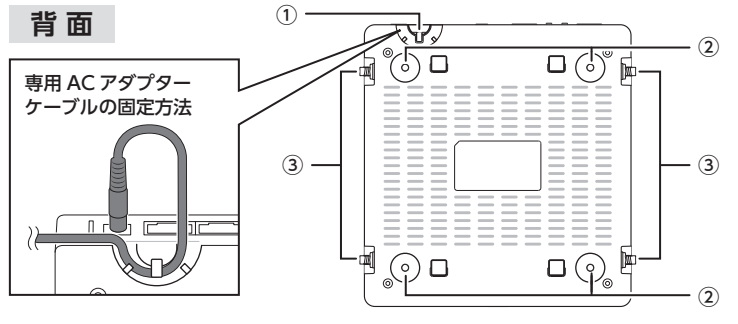

別売の専用ACアダプター(WAB-EX-AC12)を使用する場合、ケーブ ① AC ケーブル固定ガイド しが抜けないよう、フックに引っかけて配線します。

② マグネット取付位置 本製品をマグネットで設置する場合、付属のマグネットを取り付けます。 別売の外部アンテナ(WAB-EX-ANT1)を使用する場合に取り付けます。内 ③ **外部アンテナ取付位置** 部アンテナを使用する場合、付属の保護キャップをつけたまま設置してくだる

い。外部アンテナの詳細についてはユーザーズマニュアルをご参照ください。

#### ■ PoE パススルー機能について

デバイスラベル<見本>

2.4 DS/OF 4

152 W52 W

本製品は PoE パススルー機能に対応しています。本製品への電源供給機器が IEEE802.3at 規格準拠の場合、IEEE802.3af 対応受電機器1台へPoE 給電することができます。\*\*2 動作確認済みの PoE パススルー機器の詳細は当社製品ページでご確認ください。

|         | 本製品 WAB-M1775-PS の動作 |              | PoE パススルー機能使用 |                      |
|---------|----------------------|--------------|---------------|----------------------|
| <b></b> |                      | USB メモリー使用なし | USB メモリー使用あり  | (IEEE802.3af 対応受電機器) |
| oE      | IEEE802.3at 準拠       | 0            | 0₩1           | ○ * 2                |
| 竈       | IEEE802.3af 準拠       | 0            | 0             | ×                    |
| ₽Ħ A    | AC アダプター             | 0            | 0             | ×                    |
|         |                      |              |               |                      |

※1 PoE パススルー機能と同時にご利用いただけません。 ※2 当社動作確認機器もしくは Class 2 以下の IEEE802.3af 対応受電機器が電源供給可能です。

# 設置について

## セキュリティカバー付きで設置する方法

本製品には、専用のセキュリティカバーが付属しています。セキュリティカバーを取 り付けることにより、盗難やケーブルを抜く・挿すなどのいたずらの防止になります。

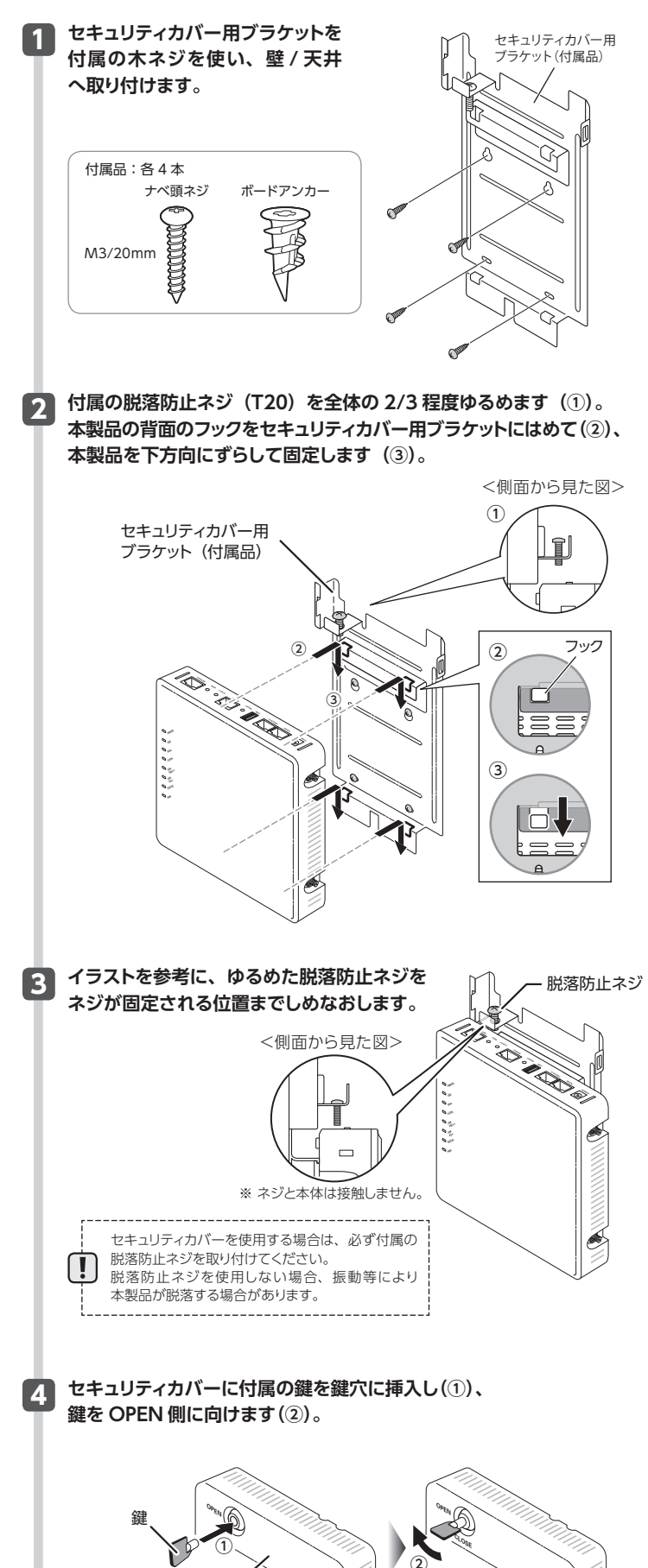

セキュリティカバ-

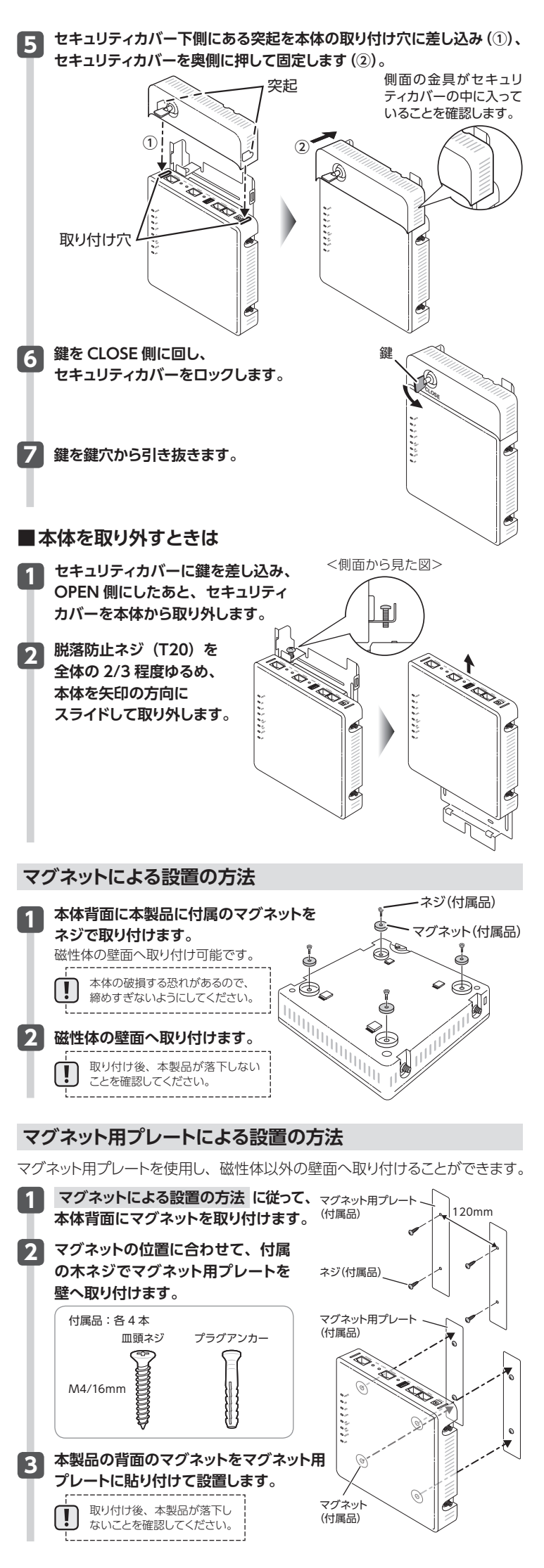

# セットアップ手順

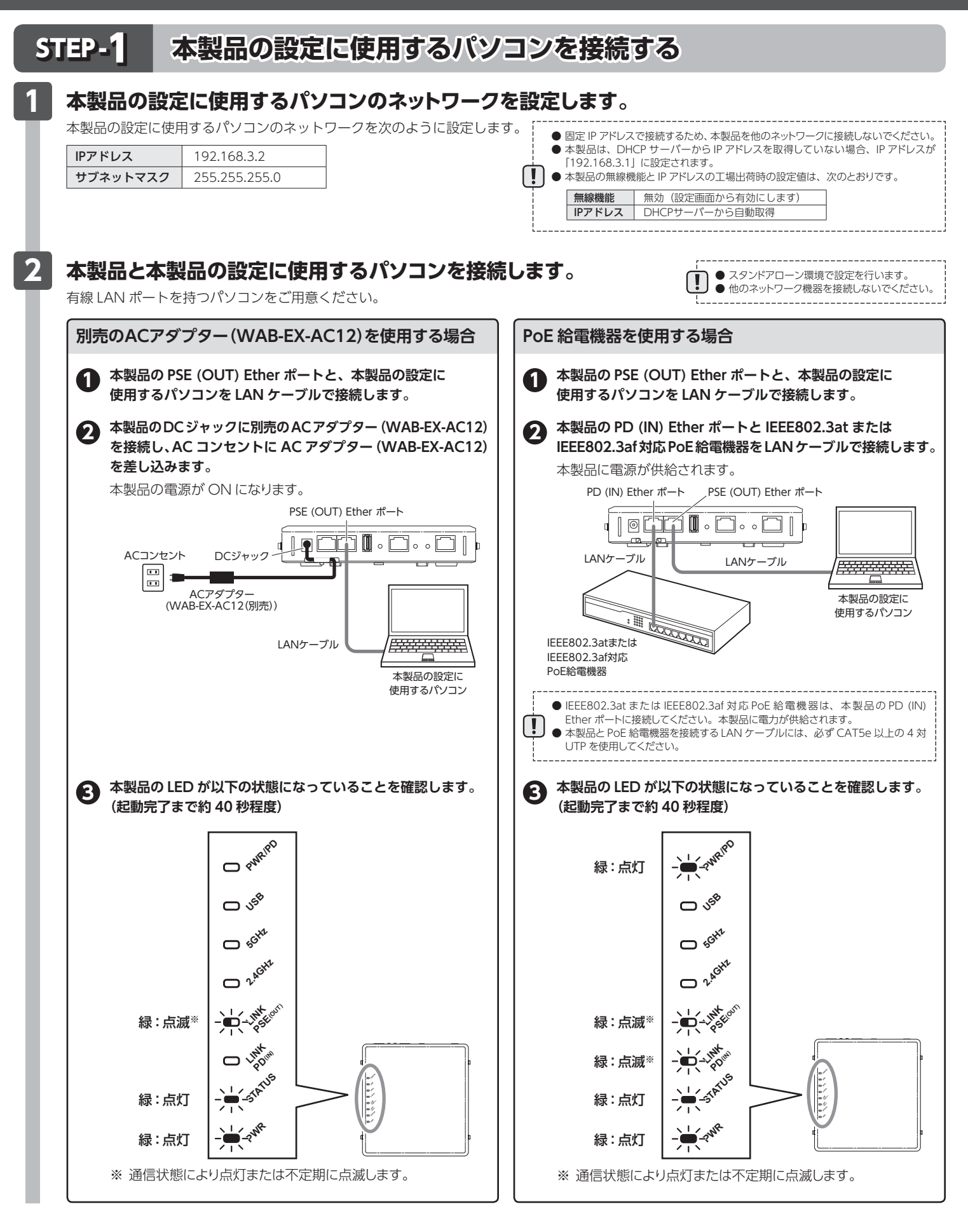

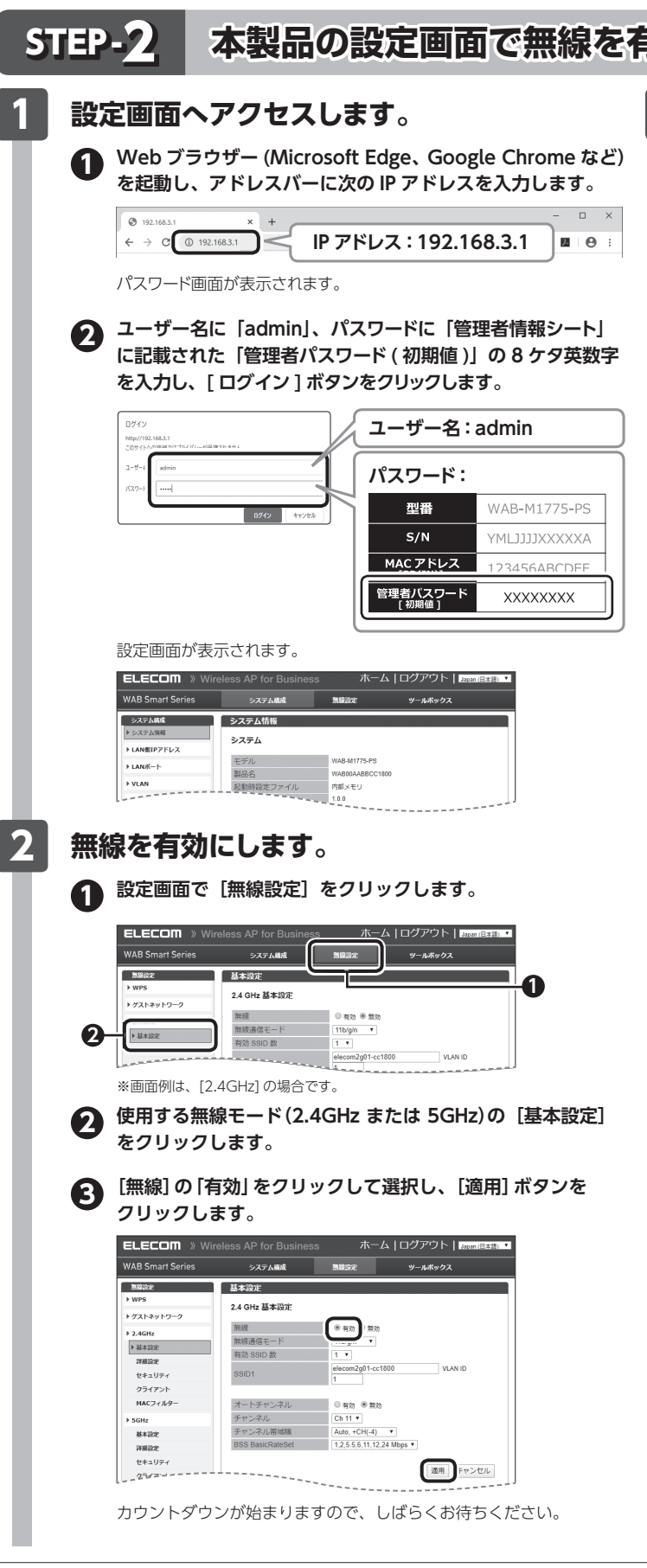

- ・本書の著作権は、エレコム株式会社が所有しています。
- ・本書の内容の一部または全部を無断で複製/転載することを禁止させていただきます。 ・本書の内容に関しては、万全を期しておりますが、万一ご不審な点がございましたら、販売店までご連絡願います。 ・本製品の仕様および外観は、製品の改良のため予告なしに変更する場合があります。

- →安田の上球のあるの「転は、安田の仏域の」のジョルのにを受うる物目からす。 ・実行した結果の影響につきましては、上記の理由にかかわらず責任を負いかねますので、ご了承ください。 ・本製品のうち、戦略物資または役務に該当するものの輸出にあたっては、外為法に基づく輸出または役務取引許可が必要です。

- 特定目的適合性についての暗黙の保証を含めて、いかなる保証も行いません。詳細については、弊社ホームページを参照下さい。なお、ソースコードの入手をご希望されるお客様は、弊社ホームページ を参照下さい。尚、配布時に発生する費用は、お客様のご負担になります。

| 「効にする                                                                                                    |
|----------------------------------------------------------------------------------------------------|
| 3 無線のセキュリティを設定します。                                                                                                    |
| 以下は無線設定の一例です。認証方式はご利用の環境に合わせて選択してく<br>ださい。詳細なセキュリティ設定はユーザーズマニュアルをご確認ください。                                                                                                    |
| 使用する無線モード(2.4GHz または 5GHz)の<br>[セキュリティ] をクリックします。                                                                                                    |
| WAB Smart Series         シスケム酸素         独国家         ツームボックス           ・ WAB Smart Series         シスケム酸素         独国家         ツームボックス           ・ WAB Smart Series         24 GHz ワイドレスセキュリティ         24 GHz ワイドレスセキュリティ         24 GHz ワイドレンセキュリティ           ・ WAB Smart Series         ジロードドナンストSSD 現金         ジロー         ジロードドナンストSSD 現金         ジロー           ・ # #432         ・ ビバレーター細胞 原魚         ジ         ジ         ジ         ジ           ・ # #432         ・ ビバレーター細胞 原魚         ジ         ジ         ジ         ジ         ジ           ・ # #432         ・ ・ ・ ・ ・ ・ ・ ・ ・ ・ ・ ・ ・ ・ ・ ・ ・ ・ ・                                                                                                    |
| ※ 画面例は、[2.4GHz] の場合です。また、ファームウェアのバージョンにより、<br>表示が異なる場合があります。                                                                                                    |
| <ul> <li>2 [認証方式] から [WPA Personal] を選択します。</li> <li>3 [Pre-shared キー] に半角英数 8 ~ 63 文字以内でキーを<br/>入力し、「適用] ボタンをクリックします。</li> </ul>                                                                                                    |
| WAB Smart Series         システム総括         地球区         ツールボックス           ・WFA         ・WFA         ジーング         ジーンボックス           ・WFA         ・WFA         ジーング         ジーンボックス           ・WFA         ジーング         ジーンボックス         ジーンボックス           ・WFA         ジーング         ジーンボックス         ジーング           ・WFA         ジーング         ジーング         ジーング           ・ WFA         ジーング         ジーング         ジーング           ・ WFA         ジーング         ジーング         ジーング           ・ WFA         ジーング         ジーング         ジーング           ・ WFA         ジーング         ジーング         ジーング           ・ WFA         ジーング         ジーング         ジーング           ・ WFA         ・ ジーング         ジーング         ジーング           ・ WFA         ・ ジーング         ジーング         ジーング           ・ WFA         ・ ジーング         ・ ジー         ・ ジー           ・ WFA         ・ ジー         ・ ジー         ・ ジー           ・ WFA         ・ ジー         ・ ジー         ・ ジー           ・ WFA         ・ ジー         ・ ジー         ・ ジー           ・ WFA         ・ ジー         ・ ジー         ・ ジー           ・ WFA         ・ ジー         ・ |
| カウントダウンが始まりますので、しばらくお待ちください。<br>本製品が再起動されると、設定は完了です。<br><b>ELECCM )Wreless AP for Business</b> ホーム   ログアウト   Busineは = 1<br>WAB Smarl Series 2274年4 単単度 9-4K9クス<br>WAB Smarl Series 2274年4 単単度 9-4K9クス<br>Busic 9-4K9クス                                                                                                    |
|                                                                                                    |
| この装置は、クラスB情報技術装置です。この装置は、家庭環境で使用することを目的として<br>いますが、この装置がラジオやテレビジョン受信機に近接して使用されると、受信障害を引き<br>起こすことがあります。取扱説明書に従って正しい取り扱いをしてください。<br>VCCI-B                                                                                                    |
| <ul> <li>2.4GHz 帯使用の無線機器について</li> <li>本製品の使用周波数帯では、電子レンジ等の調理器具・産業・科学・医療用機器のほか工場の<br/>製造ライン等で使用されている移動体識別用の構内無線局(免許を要する無線局)及び特定<br/>小電力無線局(免許を要しない無線局)が運用されています。</li> <li>1. 本製品を使用する前に、近くで移動体識別用の構内無線局及び特定小電力無線局が運用されていないことを確認してください。</li> <li>2. 万が一、本製品から移動体識別用の構内無線局に対して電波干渉の事例が発生した場合には、速やかに使用周波数を変更するかまたは電波の発射を停止したと、弊社サポートセンターにご連絡頂き、混信回避のための処置等(例えば、パーティションの設置など)についてご相談ください。</li> <li>3. その他、本製品から移動体識別用の特定小電力無線局に対して電波干渉の事例が発生した場合<br/>など何かお困りのことが起きたときは、弊社サポートセンターへお問い合わせください。</li> </ul>                                                                                                    |
| 電波法によりW52、W53を屋外で使用することは禁止されています。                                                                                                    |

・ Microsoft®、Windows®は、米国Microsoft社の登録商標です。その他本書に掲載されている商品名 / 社名などは、一般に商標ならびに登録商標です。 ・ Avalla Avalla Ava